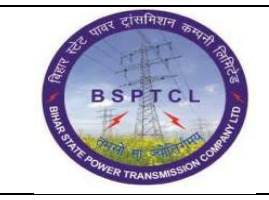

## Project – SUGAM End User Manual BP Creation for Vendor

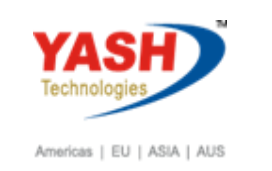

| DOCUMENT DETAILS       |                    |                       |
|------------------------|--------------------|-----------------------|
| Project Name           | Module             | Business Scenario:    |
| SUGAM                  | FICO               | FINANCE & CONTROLLING |
| MODULE LEAD – BSPTCL   | Module Lead – Yash | PROCESS OWNER         |
| Shri. Pradeep Kumar    | Narasimha Rao N    | Ajay Rai              |
| BBP NUMBER AS PER BPML | PROCESS NAME       |                       |
|                        | FICO               |                       |

| AUTHORS & PARTICIPANTS |                          |  |  |  |
|------------------------|--------------------------|--|--|--|
| Role                   | Name                     |  |  |  |
|                        | Sri. Chandan Kumar       |  |  |  |
|                        | Sri. Mrutyunjay          |  |  |  |
|                        | Ms. Shweta               |  |  |  |
|                        | Sri. Ravindra Singh      |  |  |  |
| Core Team Members      | Sri. Anand Shekhar       |  |  |  |
|                        | Sri. Shivendra Kashyap   |  |  |  |
|                        | Sri . Ajay Kumar         |  |  |  |
|                        | Sri. Ajay Kumar IT (BPO) |  |  |  |
|                        | Sri. Rahul IT (Manager)  |  |  |  |
| Consultant             | Naveen                   |  |  |  |
| Business Process Owner | Ajay Rai                 |  |  |  |

| <b>REVISION HISTORY</b> |                     |                               |        |          |
|-------------------------|---------------------|-------------------------------|--------|----------|
| Date                    | Document<br>Version | Document Revision Description | Author | Reviewer |
| 04.02.2019              | 0.1                 | User Manual Preparation       | Vivek  | Naveen   |

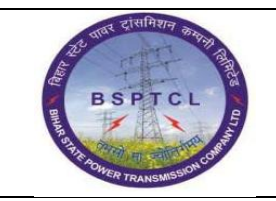

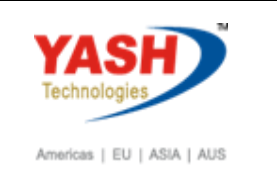

## **1.1. Creation of BP for Vendor Master:**

| SAP T-code | BP                                              |
|------------|-------------------------------------------------|
| Process    | Input BP in Transaction Box and press Enter key |

| ¢ | <u>M</u> enu | <u>E</u> dit | <u>F</u> avorites | Extr <u>a</u> s | S <u>y</u> stem | <u>H</u> elp |     |   |      |         |         |
|---|--------------|--------------|-------------------|-----------------|-----------------|--------------|-----|---|------|---------|---------|
|   | ВР           |              | •                 |                 | I 🗟 🚷           | 🛛 I 🖶        | ሸ ሸ | 🗈 | 1) 🗗 | 🕄 I 💭 🗷 | ]   🕜 🖳 |
| - | SAP E        | asy A        | ccess             |                 |                 |              |     |   |      |         |         |
| C | 🧕 🖙          | Ö   7        | 5 🏂 🖉             | <b>•</b>        |                 |              |     |   |      |         |         |
| - | E Favo       | orites       |                   |                 |                 |              |     |   |      |         |         |
|   | • 🖈          | SPRO -       | Customizing       | - Edit Proje    | ect             |              |     |   |      |         |         |
|   | 2            | ZFI001       | - FS00 BDC        |                 |                 |              |     |   |      |         |         |
|   |              | PS<br>CO     |                   |                 |                 |              |     |   |      |         |         |

| SAP T-code | BP                            |
|------------|-------------------------------|
| Process    | Click on Organization - Entre |

| 🖻 Maintain B    | usiness Partner                                                         |
|-----------------|-------------------------------------------------------------------------|
| Ø               | 💌 😪   🔜 😪   🚔 🛗 🕌   🎝 🏠 🎝 💭   🚍 📎                                       |
| Maintain Bu     | siness Partner                                                          |
| 💷   🗋 Person    | 🗅 Organization 📄 Group 🛛 📂 🖾 🗢 🖘 👘 🍄 🦆 General Data 🗍 Relationships 🗍 🛃 |
| Worklist Find   | Business Partner                                                        |
| Find            | 1 Business Partn 💌                                                      |
| Ву              | 1 Number 🔻                                                              |
| BusinessPartner | Start 🔟                                                                 |

| रूपार दासमिशन कम्पना तिसि | Project – SUGAM               | YASH                       |
|---------------------------|-------------------------------|----------------------------|
| BSPTCL                    | End User Manual               | Technologies               |
| A THING TRANSMEDICH CORT  | <b>BP Creation for Vendor</b> | Americas   EU   ASIA   AUS |

| SAP T-code | BP                                                                    |
|------------|-----------------------------------------------------------------------|
| Process    | Create in BP Role FI Vendor – select Grouping: BSPTCL Domestic Vendor |

| 🖻 <u>B</u> usiness Partner <u>E</u> dit <u>G</u> oto Extr <u>a</u> s En <u>v</u> ironment S <u>v</u> stem <u>H</u> elp |                        |
|----------------------------------------------------------------------------------------------------|------------------------|
|                                                                                                    |                        |
| Create Organization                                                                                                    |                        |
| 🖽 📄 Person 🗋 Organization 🗋 Group 🕴 😂   😓 🗇 🥬 🍰 General Data 🕴 Relationships 🗌 👹                                       |                        |
| Worklist Find Create in BP role FI Vendor                                                                              | BSPTCL:Domestic Vendor |
| Find Business Partner 💌                                                                                                |                        |

| SAP T-code | BP                            |
|------------|-------------------------------|
| Process    | Click on Create option below: |

| Create Organization                     |                                                                                                    |
|-----------------------------------------|----------------------------------------------------------------------------------------------------|
|                                         |                                                                                                    |
| Worklist Find                           | Business Partner Brouping BSPTCL:Domestic Vendor Vendor Vendo |
| Find Business Partner  By Customer Numb | Address Vaddress Overview VIdentification V Control V Payment Transactions V Status V Additional Texts V Technical ID                                                                                                    |
| Customer Number<br>MaxHit 100 Start     | Name                                                                                                    |
| Q M & 7, #, #                           | Title     It could be another BP role in create mode       Name     It                                                                                                    |
| Partner * Description                   | Do you want to create business partner in BP<br>role 'FI Vendor' or do you want to save it first<br>in BP role 'Business Partner (Gen.)' and then                                                                                                    |
|                                         | Salutation change it?                                                                                                    |
|                                         | Search Terms Data already entered is not saved during                                                                                                    |
|                                         |                                                                                                    |
|                                         | Standard Address Create Save Cancel                                                                                                    |
|                                         | Street Address                                                                                                    |

| SAP T-code BP |
|---------------|
|---------------|

| BSPTCL<br>BSPTCL<br>BSPTCL<br>BSPTCL<br>BSPTCL<br>BSPTCL<br>BSPTCL | Project – SUGAM<br>End User Manual<br>BP Creation for Vendor | Americas   EU   ASIA   AUS |
|--------------------------------------------------------------------|--------------------------------------------------------------|----------------------------|
|--------------------------------------------------------------------|--------------------------------------------------------------|----------------------------|

| Process | Create vendor General Data Screen – Title: Select relevant title from |
|---------|-----------------------------------------------------------------------|
|         | the drop down list - Name: Input customer name - Search term 1/2:     |
|         | Input required/relevant search term                                   |

| Create Organization: Role F                                                                                   | T Vendor                                                                                                    |
|----------------------------------------------------------------------------------------------------|----------------------------------------------------------------------------------------------------|
| 💷 🗋 Person 🗋 Organization 🗋 O                                                                                 | Group 🗋 With Reference   🍃   🌮 🍰 Company Code   Relationships   🛃                                                                                   |
| Worklist     Find       Find     Business Partner       By     Customer Numb       Customer Number     MaxHit | Business Partner BSPTCL:Domestic Vendor  Create in BP role FI Vendor (New) Control Payment Transactions Status Legal Data Vendor: General Data Name |
| Partner Description                                                                                           | Title     Company       Name     ABC Limited Vendor       Image: Salutation     ABC       Salutation     ABC                                        |
|                                                                                                    | Search Terms                                                                                                    |
|                                                                                                    | Search Term 1/2 [ABC]                                                                                                    |
|                                                                                                    | Special Customer VIP Undesirable Customer Reason Undes.                                                                                             |
|                                                                                                    | Comment                                                                                                    |

| SAP T-code | BP                                                                      |
|------------|-------------------------------------------------------------------------|
| Process    | Give Details of Street/House number: Input street and house number -    |
|            | Postal Code/City: Input postal code and city – County – Region -        |
|            | Language : English - Mobile Number : As per customer - Email id : Email |
|            | id of vendor                                                            |

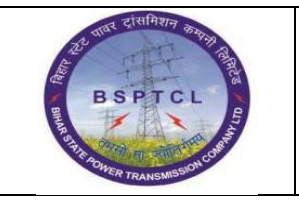

## Project – SUGAM End User Manual BP Creation for Vendor

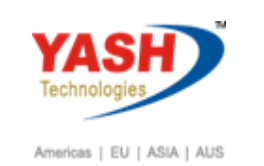

| Create Organization: Role FI Vendor |                                                                                                    |  |  |  |  |  |  |  |  |
|-------------------------------------|----------------------------------------------------------------------------------------------------|--|--|--|--|--|--|--|--|
| Create Organization: Kole F1        | venuor                                                                                                    |  |  |  |  |  |  |  |  |
| 🔲 🗋 Person 🗋 Organization 🗋 Grou    | up 🗋 With Reference 🛛 🍃 👘 🚰 Company Code 🛛 Relationships 🛛 🖗                                                |  |  |  |  |  |  |  |  |
|                                     | Business Partner BSPTCL:Domestic Vendor 🕶                                                                   |  |  |  |  |  |  |  |  |
| Worklist Find                       | Create in BP role 🛛 FI Vendor (New) 💌 😨                                                                     |  |  |  |  |  |  |  |  |
| Find Pusineer Pathon                |                                                                                                    |  |  |  |  |  |  |  |  |
| By Customer Numb                    | Address Address Overview Identification Control Payment Transactions Status Lenal Data Vendor: General Data |  |  |  |  |  |  |  |  |
| Customer Number                     |                                                                                                    |  |  |  |  |  |  |  |  |
| MaxHit 100 Start                    | Street Address                                                                                              |  |  |  |  |  |  |  |  |
|                                     | Street/House number B J Road                                                                                |  |  |  |  |  |  |  |  |
|                                     | Postal Code/City 111111 Patna                                                                               |  |  |  |  |  |  |  |  |
| Partner Description                 | Country IN Region 04                                                                                        |  |  |  |  |  |  |  |  |
|                                     |                                                                                                    |  |  |  |  |  |  |  |  |
|                                     | PO Box Address                                                                                              |  |  |  |  |  |  |  |  |
|                                     | PO Box                                                                                                    |  |  |  |  |  |  |  |  |
|                                     | Postal code                                                                                                 |  |  |  |  |  |  |  |  |
|                                     | Company Postal Code                                                                                         |  |  |  |  |  |  |  |  |
|                                     | Communication                                                                                               |  |  |  |  |  |  |  |  |
|                                     |                                                                                                    |  |  |  |  |  |  |  |  |
|                                     |                                                                                                    |  |  |  |  |  |  |  |  |
|                                     | Telephone Excension Excension                                                                               |  |  |  |  |  |  |  |  |
|                                     | Mobile Phone 316/3463/2                                                                                     |  |  |  |  |  |  |  |  |
|                                     |                                                                                                    |  |  |  |  |  |  |  |  |
|                                     |                                                                                                    |  |  |  |  |  |  |  |  |
|                                     | Dependent -> Independent.                                                                                   |  |  |  |  |  |  |  |  |

| SAP T-code | BP                                                                |
|------------|-------------------------------------------------------------------|
| Process    | Tax Number : Input GST number in this Field - Category: Input IN3 |

| Create Organization: Role FI Vendor                                                                                                    |  |  |  |  |  |  |  |  |
|----------------------------------------------------------------------------------------------------|--|--|--|--|--|--|--|--|
| 💷   🗋 Person 🗋 Organization 🗋 Group 🗋 With Reference   🎯 🦅 🖧 Company Code   Relationships   🚳                                                                                                    |  |  |  |  |  |  |  |  |
| Worklst     Find                                                                                                    |  |  |  |  |  |  |  |  |
| Find       Business Partner         By       Customer Numb         Customer Number       Address Overview    Identification Control Payment Transactions Status Legal Data Vendor: General Data V                                                                                                    |  |  |  |  |  |  |  |  |
| MaxHit       100       Start       Organizational Data         Legal form       Legal form         Legal entity       Description         Partner       Description         Liquidation date       Int. location no. 2         Int. location no. 1       Int. location no. 2         Identification Numbers       Identification Numbers |  |  |  |  |  |  |  |  |
| External BP Number       Tax Numbers       Category Name       S5AABCS1429B12Y                                                                                                    |  |  |  |  |  |  |  |  |

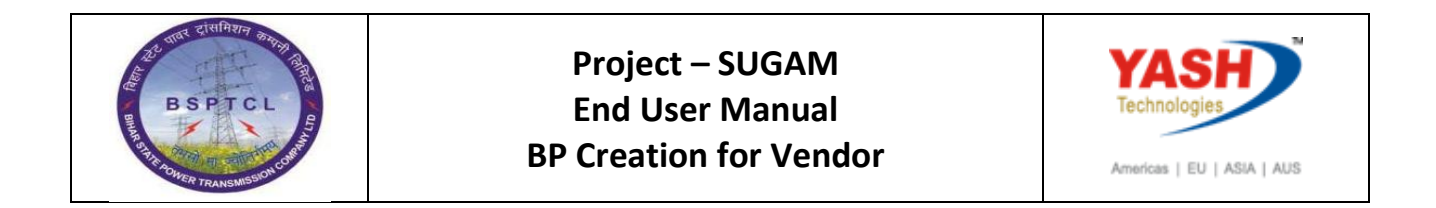

| SAP T-code | BP                     |
|------------|------------------------|
| Process    | Click on Company code. |

| [ | E Business Partner | <u>E</u> dit <u>G</u> o | oto Extr <u>a</u> | s En <u>v</u> ironment | System  | <u>H</u> elp |      |              |               |                          |
|---|--------------------|-------------------------|-------------------|------------------------|---------|--------------|------|--------------|---------------|--------------------------|
|   | Ø                  | •                       | ⊲ 🛛 I 🔇           | 9 😧 😫 I 🖴 H            |         | 10 10 20     |      | 8 🗾   🕜 📭    |               |                          |
|   | Create Organ       | nization:               | Role Fi           | Vendor                 |         |              |      |              |               |                          |
|   | 💷 📄 Person         | 🗋 Organizati            | ion 🗋 Gr          | oup 🗋 With Re          | ference | 1 😂 1 💯      | 6    | Company Code | Relationships | <b>6</b> 1               |
|   |                    |                         | ×                 | Business Parts         | her     |              | ]    | G G          | rouping       | BSPTCL:Domestic Vendor - |
|   | Worklist Find      |                         |                   | Create in BP role      | F       | I Vendor (N  | lew) | - 🖸          |               |                          |
|   | Find               | Business Par            | tner 🔻            |                        |         |              |      |              |               |                          |

| SAP T-code | BP                       |
|------------|--------------------------|
| Process    | Give Company code : 1000 |

| Business Partner | <u>E</u> dit <u>G</u> oto Extr <u>a</u> s | En <u>v</u> ironment S <u>v</u> sten  | n <u>H</u> elp            |                      |                          |
|------------------|-------------------------------------------|---------------------------------------|---------------------------|----------------------|--------------------------|
| Ø                | - 4 🖬 🛛 🕲                                 | 🙆 🚷 I 🗅 🖬 🞼 I 🎗                       | 80 10 40   <mark>.</mark> | I 🖉 I 😨 🖪            |                          |
| Create Organ     | nization: Role FI                         | Vendor                                |                           |                      |                          |
| 💷 📄 Person       | Crganization Crg                          | oup 🗋 With Reference                  | 😂   🦻 🖧                   | General Data Relatio | onships 🛛 👼              |
| Worklist Find    |                                           | Business Partner<br>Create in BP role | FI Vendor (New)           | Grouping             | BSPTCL:Domestic Vendor 👻 |
| Find             | Business Partner 🔻                        |                                       |                           |                      |                          |
| Ву               | Customer Numb 🔻                           | Company Code                          |                           |                      |                          |
| Customer Number  |                                           | Company Code                          | 1000 BSPTC                | L                    | Company Codes            |
| MaxHit           | 100 Start 🛅                               | Customer                              |                           |                      | Switch Company Code      |
|                  |                                           | Vendor                                | <external></external>     |                      |                          |
|                  |                                           |                                       |                           |                      |                          |

| SAP T-code | BP                                                          |
|------------|-------------------------------------------------------------|
| Process    | Select Vendor: Account Management tab - Select the relevant |
|            | reconciliation account                                      |

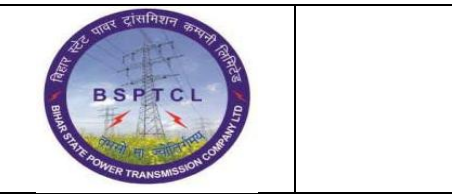

## Project – SUGAM End User Manual BP Creation for Vendor

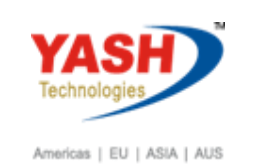

| Create Organization: Role F   | I Vendor                                                                                                    |
|-------------------------------|----------------------------------------------------------------------------------------------------|
| 💷 🗋 Person 🗋 Organization 🗋 🤇 | iroup 🗋 With Reference 🔰 🖉 🍰 General Data 🕴 Relationships 🛛 👹                                                         |
|                               | Business Partner Grouping BSPTCL:Domestic Vendor                                                                      |
| Worklist Find                 | Create in BP role FI Vendor (New)                                                                                     |
| Find Business Partner         |                                                                                                    |
| By Customer Numb 🔻            | Company Code                                                                                                    |
| Customer Number               | Company Code 1000 BSPTCL Company Codes                                                                                |
| MaxHit 100 Start              | Customer 막글 Switch Company Code                                                                                       |
|                               | Vendor <external></external>                                                                                          |
| 3 H B 7. H. 8                 |                                                                                                    |
| Partner Description           | Vendor: Account Management Vendor: Payment Transactions Vendor: Correspondence Vendor: Status Vendor: Withholding Tax |
|                               |                                                                                                    |
|                               | Account Management                                                                                                    |
|                               | Reconciliation acct 212000                                                                                            |
|                               | Head office                                                                                                    |
|                               | Sort key 0001                                                                                                    |
|                               | Authorization Group                                                                                                   |
|                               | Planning Group                                                                                                    |
|                               | Release Group                                                                                                    |
|                               | Minority Indicator                                                                                                    |
|                               | Certification Date                                                                                                    |
|                               |                                                                                                    |

| SAP T-code | BP                                                       |
|------------|----------------------------------------------------------|
| Process    | Click on Vendor: payment Transactions Tab–Select Payment |
|            | Term – select Payment method                             |

| Create Organization: Role FI Vendor |                                                                                                    |  |
|-------------------------------------|----------------------------------------------------------------------------------------------------|--|
| Person C Organization G             | roup 🗋 With Reference 🔢 🎓 🖓 🍰 General Data 🔋 Relationships 🛛 👹                                                                                                    |  |
| Worklist Find                       | Business Partner BSP TCL:Domestic Vendor Vendor Vendo |  |
| Find Business Partner 💌             |                                                                                                    |  |
| By Customer Numb 💌                  | Company Code                                                                                                    |  |
| Customer Number                     | Company Code 1000 BSP TCL Company Codes                                                                                                    |  |
| MaxHit 100 Start                    | Customer 🗳 Switch Company Code                                                                                                    |  |
|                                     | Vendor <external></external>                                                                                                    |  |
| C H H F                             |                                                                                                    |  |
| Partner Description                 | Vendor: Account Management Vendor: Payment Transactions Vendor: Correspondence Vendor: Status Vendor: Withholding Tax                                                                                                    |  |
|                                     |                                                                                                    |  |
|                                     | Payment Data                                                                                                    |  |
|                                     | Payment terms 0002                                                                                                    |  |
|                                     | Tolerance Group BSPTCL Tolerance Group                                                                                                    |  |
|                                     | Check Cashing Time                                                                                                    |  |
|                                     | Check Double Invoice                                                                                                    |  |
|                                     | Automatic Payment Transactions                                                                                                    |  |
|                                     | Payment Methods                                                                                                    |  |
|                                     | House bank                                                                                                    |  |

| SAP T-code | BP                                                       |
|------------|----------------------------------------------------------|
| Process    | Click on withholding Tax tab and Give Input According to |
|            | Payment & Invoice                                        |

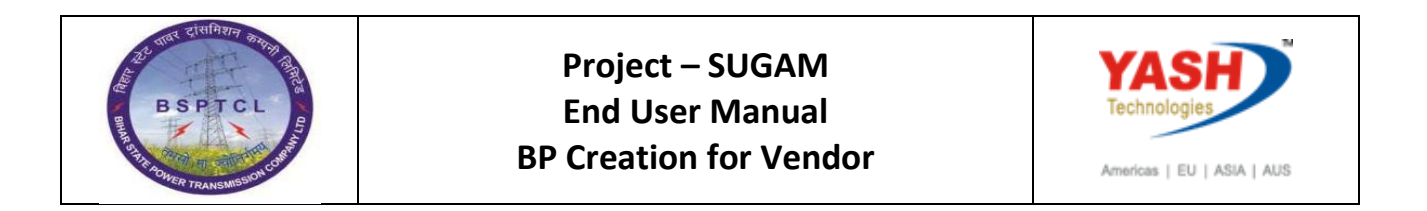

| Create Organization: Role FI Vendor |                                                                                                    |  |
|-------------------------------------|----------------------------------------------------------------------------------------------------|--|
| 💷 🗋 Person 🗋 Organization 🗋 Grou    | p 🗋 With Reference 🛛 🗀 😚 🏜 General Data 🔹 Relationships 🛛 🛃                                                           |  |
| Worklist Find C                     | usiness Partner 🔤 Grouping BSPTCL:Domestic Vendor 🕶<br>Zreate in BP role FI Vendor (New) 🐨 💽                          |  |
| Find Business Partner               | Company Code                                                                                                    |  |
| Customer Number MaxHit 100 Start    | Company Code 1000 BSPTCL Company Codes<br>Customer PC Switch Company Code                                             |  |
|                                     | Vendor <external></external>                                                                                          |  |
| Partner Description                 | Vendor: Account Management Vendor: Payment Transactions Vendor: Correspondence Vendor: Status Vendor: Withholding Tax |  |
|                                     | Withholding Tax Types                                                                                                 |  |
|                                     |                                                                                                    |  |
|                                     |                                                                                                    |  |

| SAP T-code | BP                                      |                                 |
|------------|-----------------------------------------|---------------------------------|
| Process    | Click on Vendor: Ctry.spec.enh – Save - | Business partner 100025 created |

| Create Organization: Role FI Vendor                                                             |                                                                                                    |  |
|-------------------------------------------------------------------------------------------------|----------------------------------------------------------------------------------------------------|--|
| 💷   🗋 Person 🗋 Organization 🗋 Group 🗋 With Reference   🍃   🌮 🍰 Company Code   Relationships   🚳 |                                                                                                    |  |
| Workist Find                                                                                    | Business Partner BSPTCL:Domestic Vendor V<br>Create in BP role FI Vendor (New) V                                              |  |
| Find     Business Partner       By     Customer Numb       Customer Number                      | Address V Address Overview V Identification V Control V Payment Transactions V Status V Legal Data V Vendor: General Data V V |  |
| MaxHit 100 Start                                                                                | Type of Vendor Customs Vendor Excise Duty Determination                                                                       |  |
| Partner     Description                                                                         | Exc.Ind.Vendor SSI status CENVAT Scheme Participant                                                                           |  |
|                                                                                                 | India: Excise Duty/Service Tax                                                                                                |  |
|                                                                                                 | CST no.                                                                                                    |  |
|                                                                                                 | LST no.                                                                                                    |  |
|                                                                                                 | Ser.keg.no                                                                                                    |  |
|                                                                                                 | India: Withholding Tax                                                                                                    |  |
|                                                                                                 | PAN AXBFH3847V                                                                                                    |  |
|                                                                                                 | PAN Reference                                                                                                    |  |
|                                                                                                 | PAN Date                                                                                                    |  |
|                                                                                                 | Deductee ker No.                                                                                                    |  |

**Manual End**